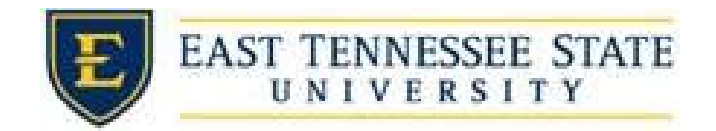

How to Report a Break

- Click the *Enter you Time Sheet* on FWS/RSWP Applicants & Employees or APS Recipients Page or click *My Timesheets* under Employees menu.
  - a. Login utilizing your ETSU Username and Password.

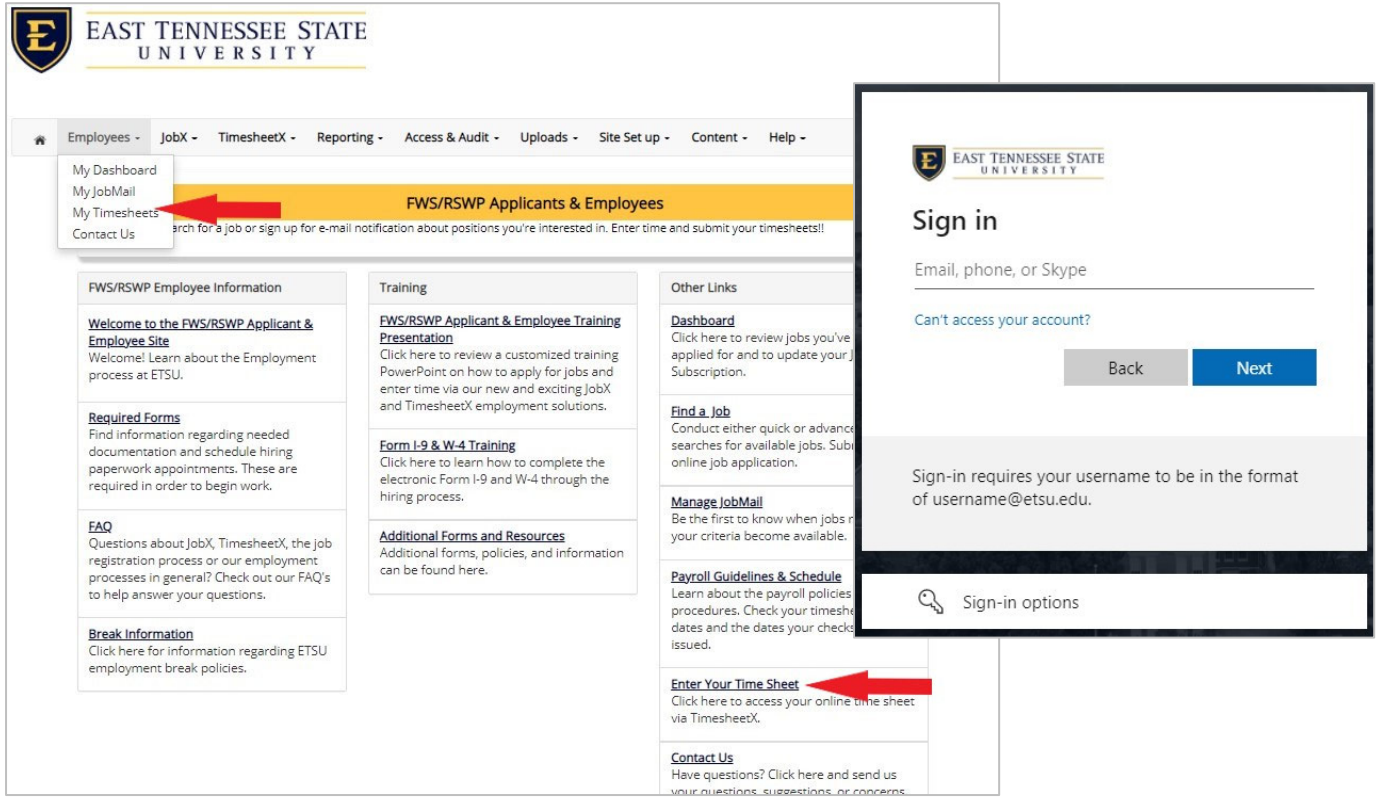

2. If you have previously clocked into a job and now need to start your break, click the *Report My Break* menu.

| EAST TENN<br>UNIV  | ESSEE STATE<br>ersity               |                                          |
|--------------------|-------------------------------------|------------------------------------------|
| Employees JobY     | TimesheetY Departing Assocs 9 Audit | Helende Site Sature Content Hele         |
| Employees V JODA V | Welcome Student Test                | opidaus • Site set up • Content • Help • |
|                    |                                     |                                          |
|                    | Report My Time Worked               |                                          |
|                    | Report My Break                     | 3                                        |
|                    | A View / Edit / Submit Time Sneet   |                                          |
|                    | View My Awards                      | × · · · · · · · · · · · · · · · · · · ·  |
|                    | View My Class Schedule              | ~                                        |
|                    | 🚔 Find a Job                        | >                                        |
|                    | My Hires                            | × >                                      |
|                    |                                     |                                          |

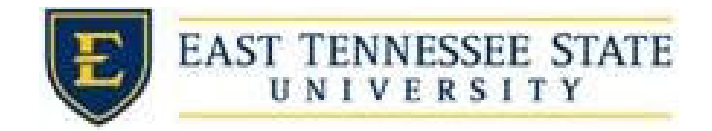

- 3. To start a break, click the *Start Break* button.
  - a. A confirmation screen with the exact *Break Start* time is presented.

| EAST TENNESSEE STATE                                                                         | EAST TENNESSEE STATE                                                                                              |
|----------------------------------------------------------------------------------------------|----------------------------------------------------------------------------------------------------|
| Employees - JobX - TimesheetX - Reporting - Access & Audit - Uploads - Site Set up - Content | tt • H<br>★ Employees - JobX - TimesheetX - Reporting - Access & Audit - Uploads - Site Set up - Content - Help - |
| Se Back to My Timesheets Home<br>Welcome Student Test                                        | <s back="" home="" my="" student="" td="" test<="" timesheett="" to="" welcome=""></s>                            |
| Report My Break<br>Financial Ald & Scholarships - Test Test                                  | Report My Break<br>Job: Financial Ald & Scholarships - Test Test                                                  |
| Aug 27, 2021<br>Current System Time                                                          | Transaction successfully completed!                                                                               |
| 1 0:2 2 AM                                                                                   | Break Start Time for your<br>Financial Aid & Scholarships - Test job is<br>1024 AM Externs Transdard Time         |
| Eastern Standard Time                                                                        | Waanted Hote on His only                                                                                          |
|                                                                                              | Time sheet details                                                                                                |
| Time Sheet details<br>Time Sheet Status<br>Incomplete - Student                              | Time Sheet Status<br>Incomplete - Student<br>Pay Period                                                           |
| Pay Period<br>08/16/21-08/31/21                                                              | 08/16/21-08/31/21<br>Time Sheet Deadline<br>Wednesday September 1, 2021 11:59 PM                                  |
| Time Sheet Deadline<br>Wednesday September 1, 2021 11:59 PM<br>Supervisors                   | Supervisors<br>Sarah Shankis (primary), Laura Peapenburg                                                          |
| Sarah Shanks (primary), Laura Peapenburg                                                     |                                                                                                    |

- 4. To end a break, click the *End Break* button.
  - a. A confirmation screen with the exact **Break End** time is presented.

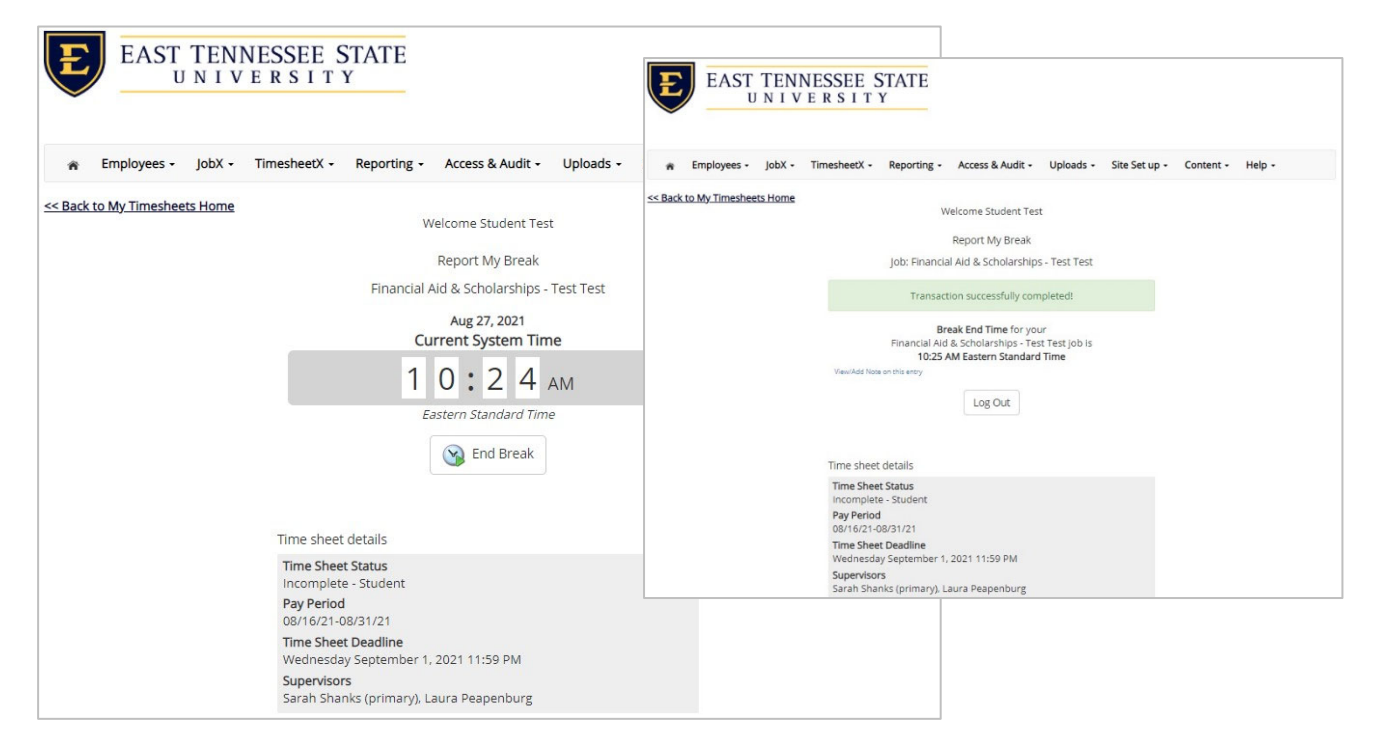